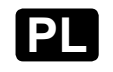

INSTRUKCJA ORYGINALNA

**FAKRO**<sup>®</sup>

# ELEKTRYCZNE OKNO DACHOWE

## FTP-V WiFi FTU-V WiFi

| SCHEMAT PODŁĄCZENIA            | 3  |
|--------------------------------|----|
| ZASADY BEZPIECZEŃSTWA          | 4  |
| WAŻNE INFORMACJE               | 4  |
| PANEL STEROWANIA               | 5  |
| DODATKOWE INFORMACJE           | 5  |
| STEROWANIE MANUALNE            | 6  |
| KOMPATYBILNOŚĆ URZĄDZEŃ WiFi   | 6  |
| SZYBKI START                   | 7  |
| DODANIE URZĄDZENIA             | 8  |
| STEROWANIE Z POZIOMU APLIKACJI | 9  |
| POZYCJA KOMFORTOWA             | 10 |
| KALIBRACJA OKNA                | 10 |
| GWARANCJA                      | 11 |

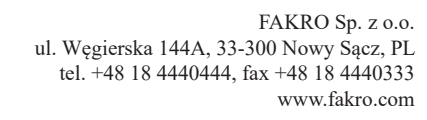

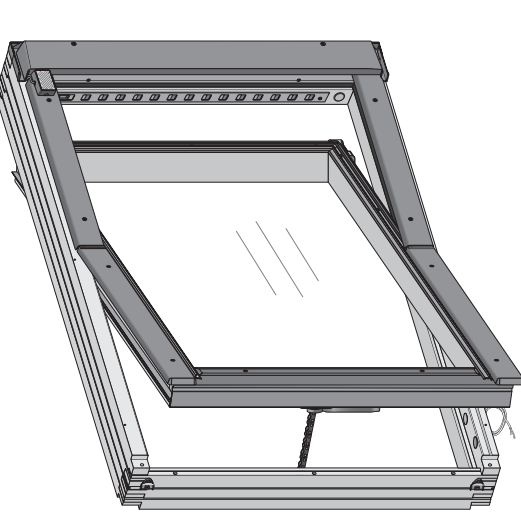

 Szanowni Państwo! Dziękujemy za zakup produktu firmy FAKRO. Mamy nadzieję, że spełni Państwa oczekiwania. W trosce o zapewnienie funkcjonalności prosimy o przeczytanie niniejszej Instrukcji Oryginalnej.

Okno dachowe FT\_ FP\_ WiFi zapewnia maksymalny komfort użytkowania poddasza. Zarządzaj oknem z poziomu aplikacji w Twoim smartfonie lokalnie lub z dowolnego miejsca na świecie. Ustaw pozycję komfortową, stwórz harmonogram działania dostosowany do Twoich potrzeb, kontroluj status urządzenia. Udostępnij dane domownikom. Bezpiecznie użytkuj poddasze: detektor deszczu monitoruje warunki atmosferyczne panujące na zewnątrz, czujnik kontaktronowy nadzoruje status okna przy współpracy z systemem alarmowym. Wyposaż swoje okno w roletę zewnętrzną ARZ WiFi lub markizę AMZ WiFi, roletę wewnętrzną ARF WiFi i kontroluj temperaturę oraz dostep światła na poddaszu.

#### **GWARANCJA**

Producent gwarantuje działanie urządzenia. Zobowiązuje się też do naprawy lub wymiany urządzenia uszkodzonego, jeżeli uszkodzenie to wynika z wad materiałów i konstrukcji. Gwarancja ważna jest 24 miesiące od daty sprzedaży przy zachowaniu następujących warunków:

- Instalacja została dokonana zgodnie z zaleceniami producenta.
- Nie naruszono plomb i nie wprowadzono samowolnych zmian konstrukcyjnych.
- Urządzenie było eksploatowane zgodnie z przeznaczeniem, według instrukcji obsługi.
- Uszkodzenie nie jest efektem niewłaściwie wykonanej instalacji elektrycznej czy też działania zjawisk atmosferycznych.
- Za uszkodzenia powstałe w wyniku złego użytkowania i uszkodzenia mechaniczne producent nie odpowiada.

W przypadku awarii urządzenie należy dostarczyć do naprawy łącznie z Kartą Gwarancyjną. Wady ujawnione w okresie gwarancji będą usuwane bezpłatnie w czasie nie dłuższym niż 14 dni roboczych od daty przyjęcia urządzenia do naprawy. Naprawy gwarancyjne i pogwarancyjne wykonuje producent FAKRO PP. Sp. z o.o.

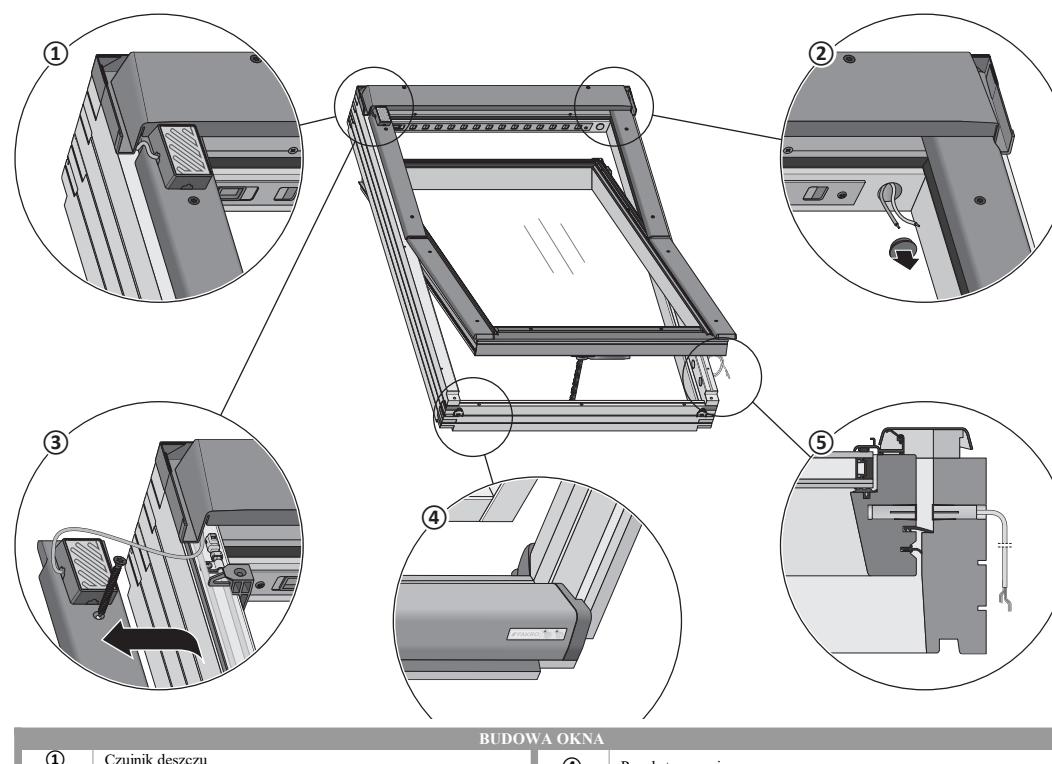

| 1 | Czujnik deszczu                                             | (4) | <ul> <li>Panel sterowania</li> </ul> |  |
|---|-------------------------------------------------------------|-----|--------------------------------------|--|
| 2 | Zasilanie dodatku wewnętrznego 15V DC, 2x0,25mm2            | -   |                                      |  |
| 3 | Zasilanie dodatku zewnętrznego 15V DC, 2x0,5mm <sup>2</sup> | 5   | Kontaktron                           |  |

|                                                                                                    | KONTAKTRON                                                                                                    |                                                                                                    |                                                                                                    |
|----------------------------------------------------------------------------------------------------|----------------------------------------------------------------------------------------------------|----------------------------------------------------------------------------------------------------|----------------------------------------------------------------------------------------------------|
| Napięcie zasilania:<br>230V AC<br>Moc znamionowa:<br>12W<br>Ograniczenie prądowe:<br>tak<br>Przewód zasilający:<br>3x1mm <sup>2</sup><br>Temperatura pracy:<br>-10 do +65°C | Wymiary silownika:<br>260/47/32 mm<br>Prędkość wysuwu łańcucha:<br>4,25mm/s<br>Siła wypychania łańcucha:<br>250N<br>Siła zamykania:<br>250N<br>Włącznik krańcowy:<br>przeciążeniowy przy zamykaniu,<br>kontaktowy przy otwieraniu | Wysuw lańcucha:<br>240mm<br>Klasa ochronności:<br>IP30<br>Protokół radiowy:<br>WiFi<br>Zasięg radiowy:<br>do 20m w budynku<br>Częstotliwóść radiowa:<br>2.4 GHz. | Maksymalne napięcie<br>przełączania:<br>48V DC/AC<br>Maksymalny prąd przełączania:<br>400mA DC/peak AC<br>Stopień zabezpieczenia:<br>(PN-ENS0131-2-6:2009): 2<br>Atesty:<br>VdS Niemey, INCERT Belgia,<br>SBSC<br>Przekrój przewodów:<br>4x0,25mm² |

Producent: FAKRO Sp. z oo. UI. Węgierska 144A, 33-300 Nowy Sącz Polska www.fakro.com tel.+48 18 444 0 444, fax.+48 18 444 0 333

Certyfikat jakości:

Urządzenie

Model

Numer seryjny

Sprzedawca

Adres

Data zakupu

Numer faktury

Podpis (pieczątka) osoby instalującej urządzenie

## POZYCJA KOMFORTOWA

Funkcja pozwala zapisać ulubioną pozycję, która zostanie osiągnięta po wciśnięciu jednego przycisku.

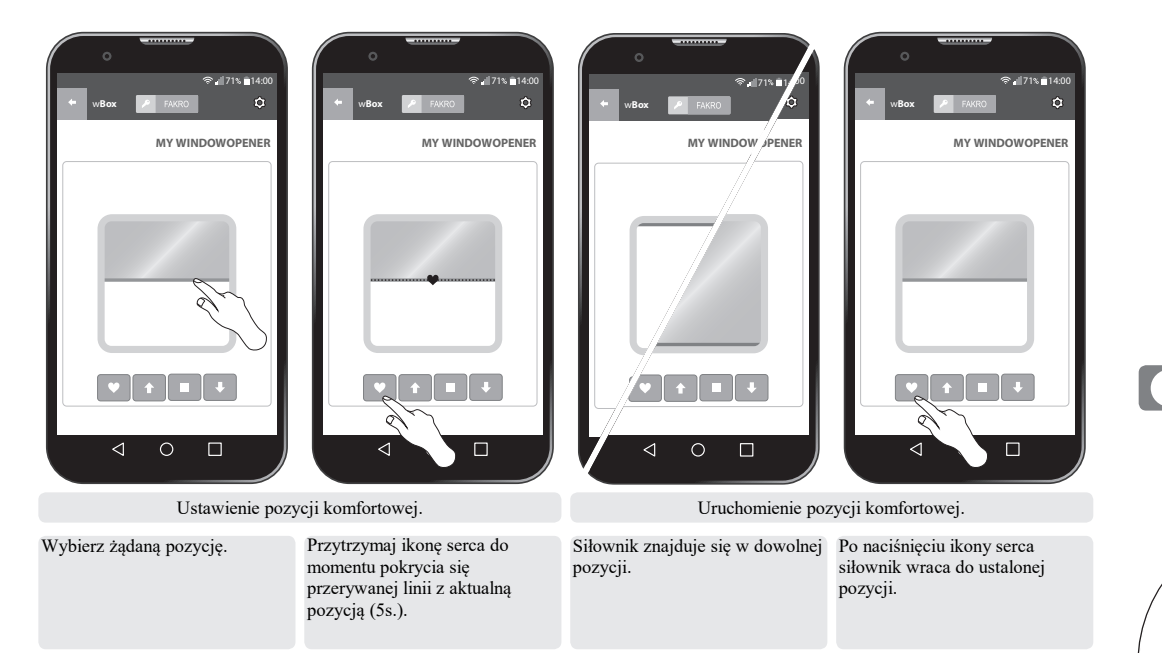

## Okno zostało fabrycznie skalibrowane. W przypadku wystąpienia problemów ze sterowaniem można wykonać ponowną kalibrację.

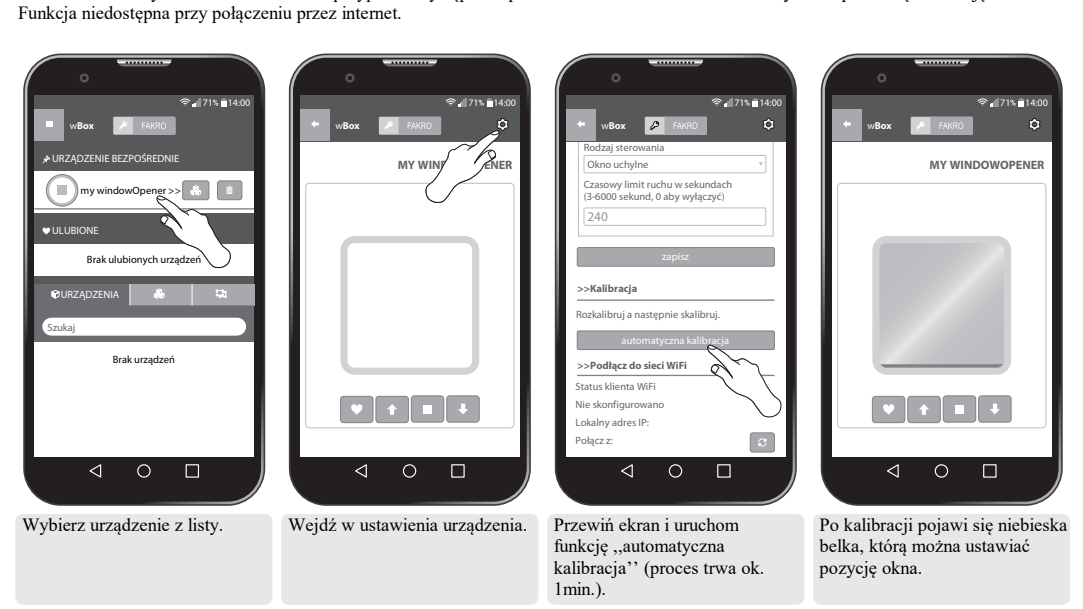

KALIBRACJA OKNA

SCHEMAT PODŁĄCZENIA SPOSÓB DOPROWADZENIA KABLA ZASILAJĄCEGO

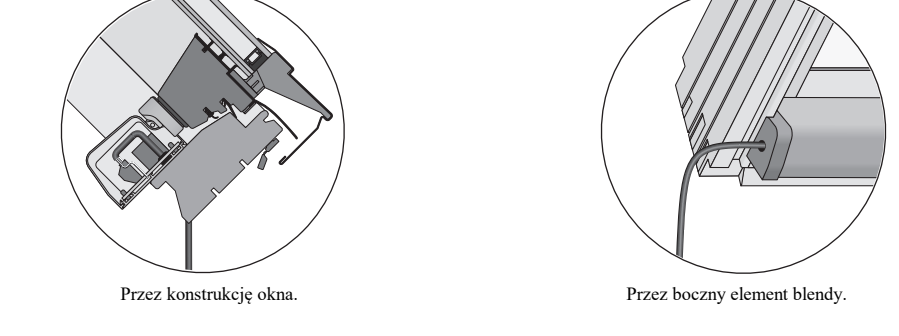

Kabel zasilający 3x1mm².

SCHEMAT ELEKTRYCZNY OKNA

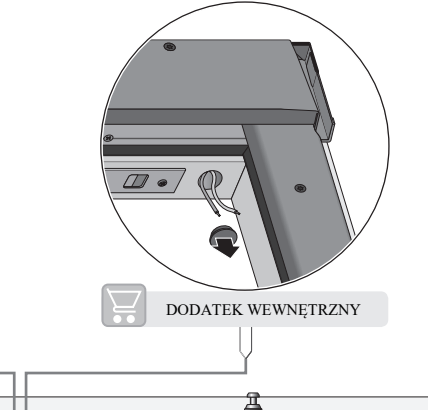

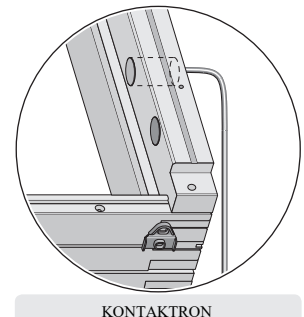

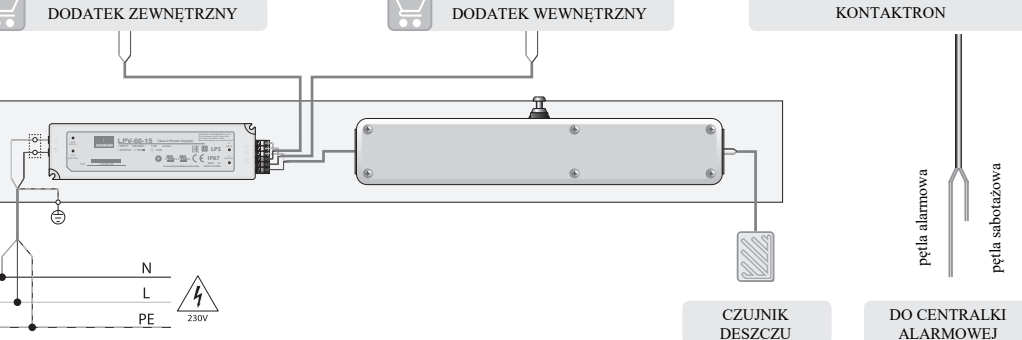

#### ZASADY BEZPIECZEŃSTWA

Niebezpieczeństwo zmiażdżenia. W trakcie wsuwania lańcucha, siłownik wywiera na okno silę 250N (ok 25kg)!

Istnieje możliwość, że okno zamknie się samoczynnie (bez ostrzeżenia), jeżeli podlączone jest do centrali sterującej lub czuinika deszczu.

Podczas montażu okna FTP-V, FTU-V WiFi należy zwrócić szczególna uwage na następujące zalecenia:

 Należy szczególnie przestrzegać zasad bezpieczeństwa. Użycje elektrycznego siłownika mechanicznego zamontowanego w celu obsługi okna stwarza niebezpieczeństwo skaleczenia. Pomimo, że mechanizm siłownika posiada wyłacznik przeciażeniowy to występujące tu siły sa na tyle duże, że moga spowodować wystapienie obrażeń cielesnych. W trakcie zamykania okna siłownik wywiera na okno siłe 250N (ok. 25kg)!

· Jeżeli okno FTP-V, FTU-V WiFi jest łatwo dostępne, np. dolna krawędź okna jest na wysokości mniejszej niż 2,50 m od posadzki, wówczas należy podjać szczególne środki ostrożności nie dopuszczając do powstania zagrożenia zdrowia.

• Niniejszy sprzet nie jest przeznaczony do użytkowania przez osoby (w tym dzieci) o ograniczonej zdolności fizycznej, czuciowej lub psychicznej oraz osoby nie mające doświadczenia lub znajomości sprzętu, chyba że odbywa się to pod nadzorem lub zgodnie z instrukcją użytkowania sprzetu, przekazanej przez osoby odpowiadające za ich bezpieczeństwo. Należy zwracać uwage na dzieci aby nie bawiły się sprzętem.

• Po rozpakowaniu sprawdź, czy elementy okna nie noszą śladów uszkodzenia mechanicznego.

Instalacja powinna odbywać się zgodnie z instrukcją producenta przez wykwalifikowaną osobę.

Przed podłaczeniem okna upewnij się, że napiecie zasilające jest zgodne z napieciem wyszczególnionym na tabliczce znamionowej.

 Plastikowe pojemniki użyte do pakowania powinny być poza zasiegiem dzieci, jako że moga być potencjalnym źródłem zagrożenia. · Okno powinno być używane zgodnie z przeznaczeniem, do którego zostało zaprojektowane. Firma FAKRO nie odpowiada za

konsekwencje wynikające z nieodpowiedniego użytkowania okna. · Jakiekolwiek czynności zwiazane z czyszczeniem, regulacja i demontażem cześci elektrycznych z okna powinny być poprzedzane odłączeniem go od sieci zasilającej.

• Do mycia cześci elektrycznych nie należy używać substancji rozpuszczalnikowych, otwartego strumienia wody (nie zanurzać w wodzie).

Naprawy okna powinny być wykonywane przez autoryzowany serwis producenta.

## DOSTĘP DO USTAWIEŃ URZĄDZENIA

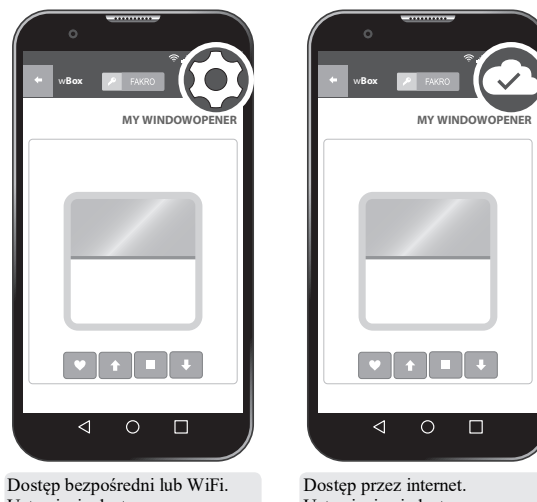

Ustawienia dostepne.

Ustawienia niedostepne.

### STEROWANIE Z POZIOMU APLIKACJI

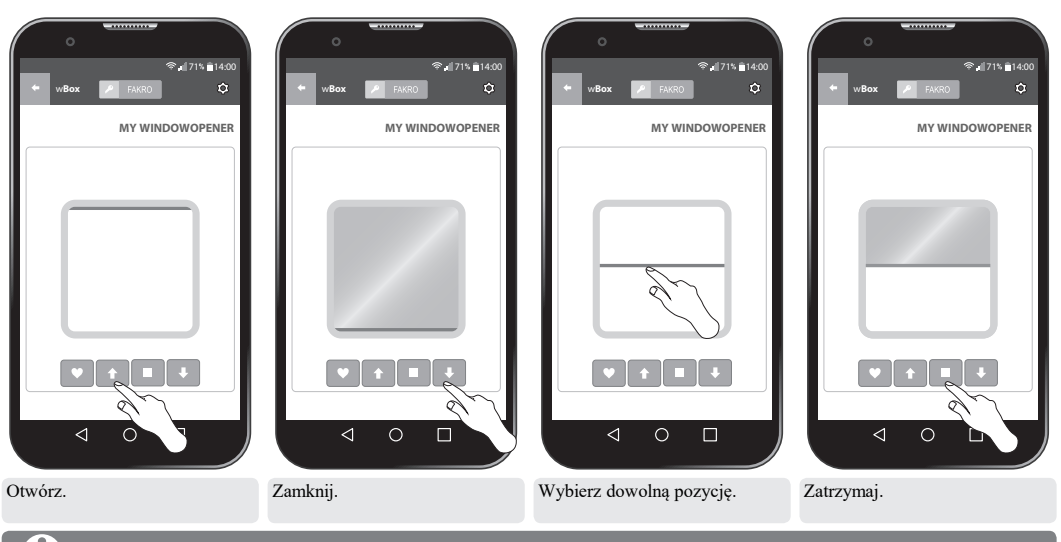

W przypadku wystapienia błędu np. "awaria silnika" wysteruj okno do pozycji krańcowych lub wykonaj kalibrację.

#### WAŻNE INFORMACJE

1. Aby zapobiec występowaniu w okresach zimowych kondensacji pary wodnej na oknie należy prawidłowo wykonać szpalety okna i umieścić źródło ciepła bezpośrednio pod oknem.

2. Dzieki zastosowaniu nawiewnika możliwa jest automatyczna wymiana powietrza z otoczeniem pod wpływem różnicy ciśnień. Jest to możliwe jeśli wentylacja grawitacyjna w pomieszczeniu działa prawidłowo. Możliwa jest reczna regulacja otwarcia nawiewnika.

3. Operowanie oknem za pomoca siłownika pozwala na zwiekszenie wentylacji w pomieszczeniu.

4. W przypadku pomieszczeń, w których nie funkcjonuje dobrze wentylacja poprzez przewody wentylacyjne należy przewietrzać pomieszczenie przez pełne otwarcie okna.

5. Przekrecając klamkę do pionu mamy możliwość recznego otwarcja skrzydła o maksymalny kat 180 stopni.

6. Dzięki blokadzie znajdującej się z boku okna istnieje możliwość bezpiecznego mycia strony zewnętrznej pakietu szybowego skrzydła.

7. Aby jak najdłużej cieszyć się bezawaryjnym użytkowaniem okien, zaleca się co pewien czas wykonywanie profilaktycznych prac porzadkowych: usuwanie z kołnierza liści i innych zanieczyszczeń przynajmniej raz do roku, aby zapewnić prawidłowy spływ wody deszczowej; na obszarach z dużymi opadami śniegu, zalegający przez długi czas opad należy usuwać. Pozwala to ograniczyć zagrożenie zamarzania topniejacego śniegu na dolnym elemencie okna.

8. Zaleca się okresowe smarowanie zawiasów w celu ich poprawnego działania.

9. W przypadku okien drewnianych malowanych ekologicznym bezbarwnym lakierem akrylowym zaleca się ponowne malowanie w zależności od eksploatacji co 3 - 5 lat.

10. Okno FTP-V, FTU-V WiFi może być sterowane przyciskiem lub z poziomu aplikacji WiFi.

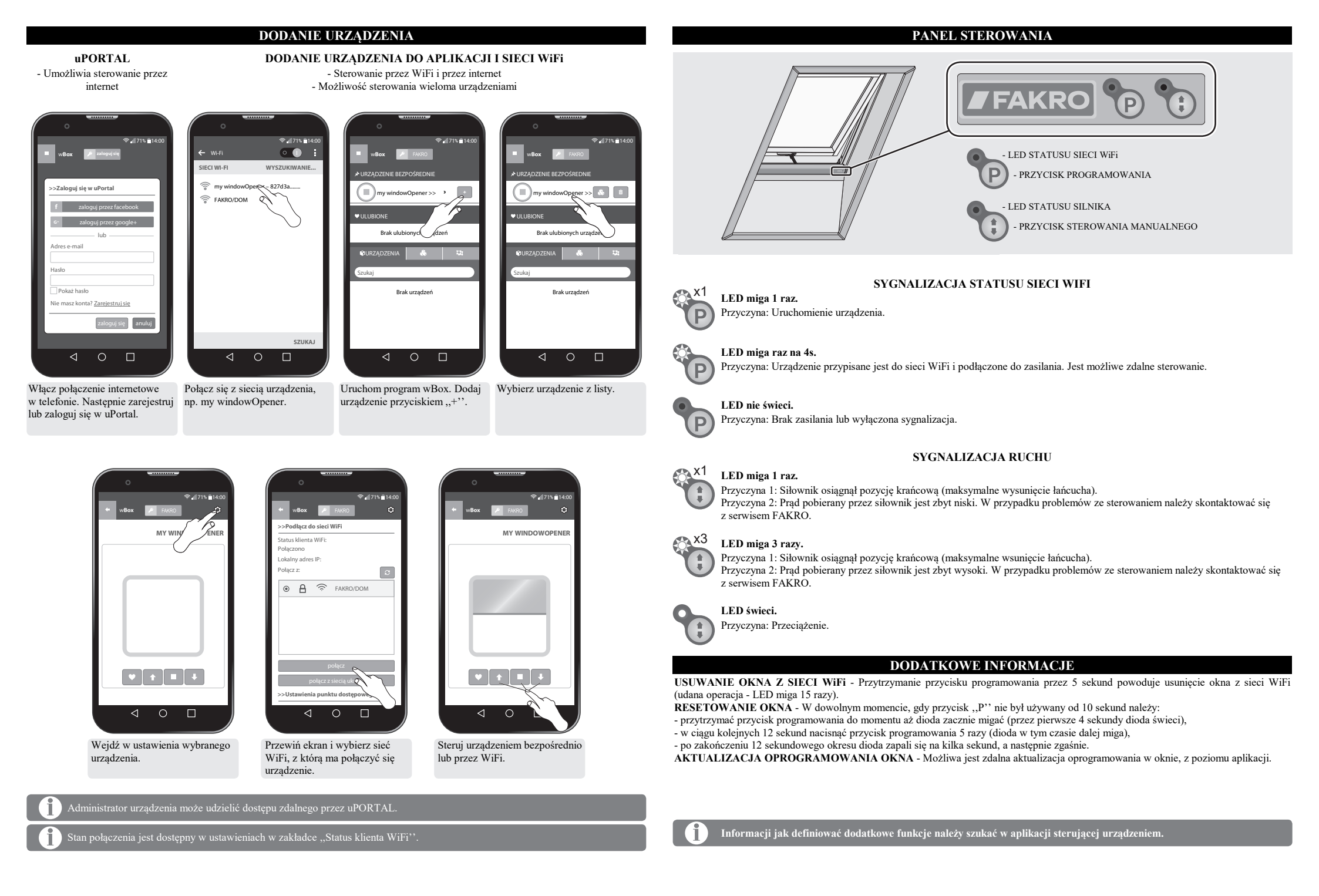

## STEROWANIE MANUALNE

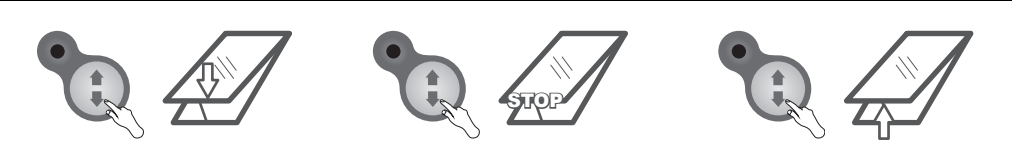

Steruj oknem wciskając przycisk sterowania manualnego: 1.Start, 2.Stop, 3.Start w przeciwnym kierunku...

## KOMPATYBILNOŚĆ URZĄDZEŃ WiFi

WiFi pozwala na integrację urządzeń różnych kategorii, tj. oświetlenie, ogrzewanie, automatyka domowa, itp. Ten produkt może być obsługiwany w dowolnej sieci WiFi. Wymagany jest router z dostępem do internetu.

produktów.

Wszystkie informacje dotyczące dodawania urządzeń do sieci WiFi znajdują się w instrukcjach użytkowania tych

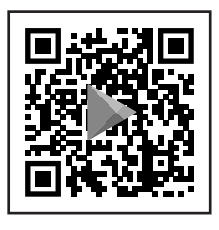

ANDROID

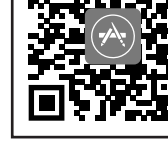

IOS

Postępuj zgodnie ze wskazówkami instalatora.

Pobierz program wBox używając QR kodu lub instalując aplikację wBox ze sklepu.

≈,171% ∎14:0 2 <1

Skrót aplikacji zostanie dodany do ekranu głównego.

Produkty testujemy na niezalogowanej aplikacji wBox. Przy testowaniu nie należy naciskać niebieskiego przycisku "+".

Powoduje to generowanie danych sieciowych i przypisanie produktu do użytkownika testującego.

Nie należy zezwalać na automatyczne połączenie z WiFi urządzenia.

#### POŁĄCZENIE Z URZĄDZENIEM

- Sterowanie bezpośrednie - Możliwość sterowania pojedynczym urządzeniem

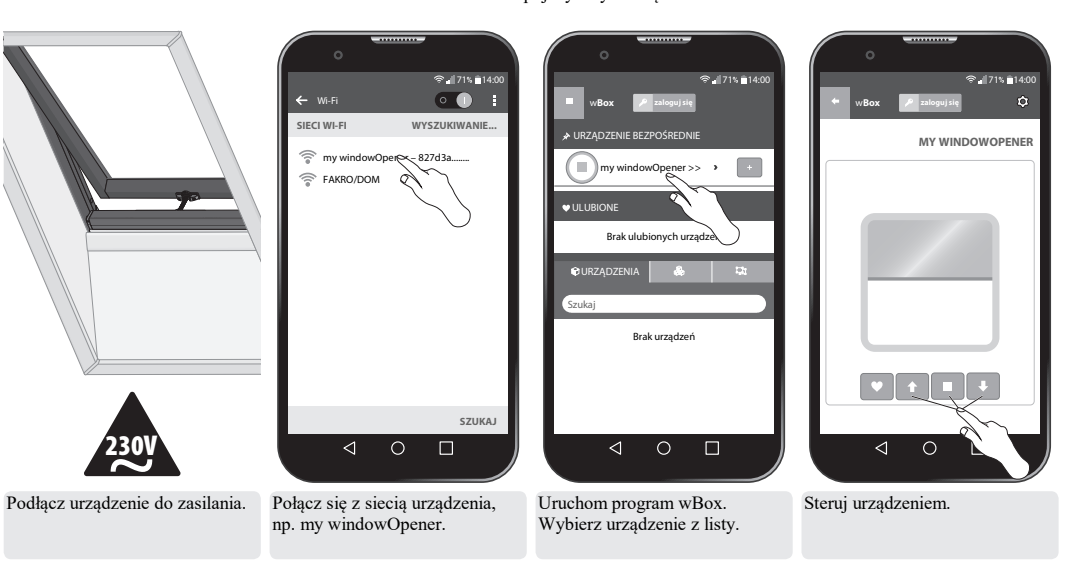

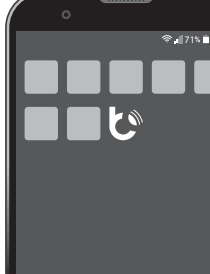

SZYBKI START